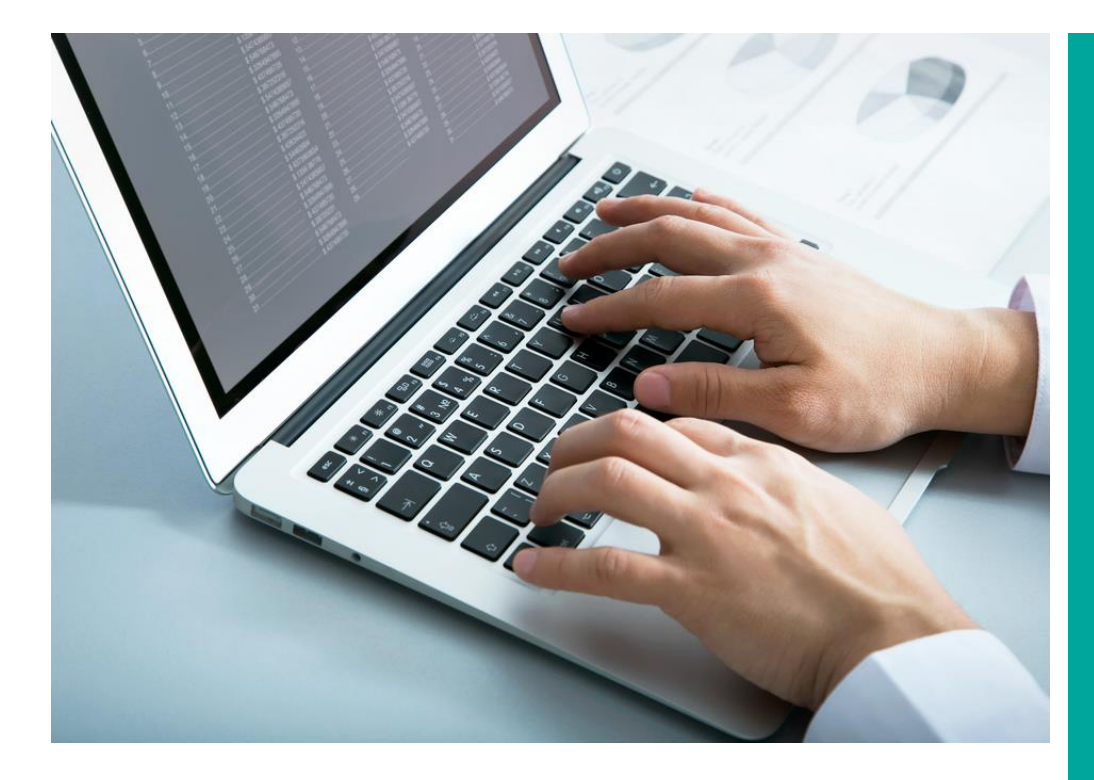

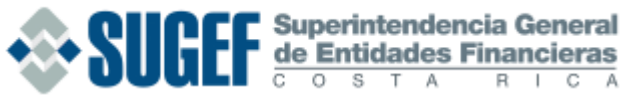

#### DESCRIPCIÓN DEL SISTEMA

CARGA DE INFORMACIÓN DE CLASES DE DATOS

FIRMA DE INFORMACIÓN

#### PADRONES

MONITOREO

# **SICVECA** GUÍA DE USUARIO

Plataforma tecnológica para el envío y validación preliminar de informes hacia la Superintendencia General de Entidades Financieras; entidad supervisora y fiscalizadora que vela por la estabilidad, solidez y eficiente funcionamiento del Sistema Financiero Nacional de Costa Rica. Versión 1.0 2019

# **CONTENIDO**

| DESCRIPCIÓN DEL SISTEMA                   |
|-------------------------------------------|
| Términos importantes                      |
| Autenticación del Usuario                 |
| Preparación de Archivos XML y Paquete Zip |
| Roles del Sistema                         |
| CARGA DE INFORMACIÓN                      |
| le Clases de datos                        |
| Descripción del módulo de Carga           |
| Guía Gráfica de Envío                     |
| Descripción del proceso de Carga10        |
| IRMA DE INFORMACIÓN13                     |
| Descripción del proceso13                 |
| ADRONES                                   |
| Descripción del proceso19                 |
| IONITOREO                                 |
| Descripción del proceso                   |
| Monitoreo y Consulta de Archivos          |
| Consultar Notificación25                  |
| Historial de Archivos Recibidos           |

# **DESCRIPCIÓN DEL SISTEMA**

## **Términos importantes**

# SICVECA

 Sistema Web de Captura Verificación y Carga de Datos para remisión de informes entre Entidades y la Superintendencia General de Entidades Financieras, Costa Rica.

#### **Firma Digital**

•Herramienta tecnológica que permite garantizar la autoría e integridad de los documentos digitales, posibilitando que éstos gocen de una característica que únicamente era propia de los documentos en papel

#### Entidad

•Se refiere a todos los sujetos que poseen alguna actividad financiera-económica y que puede o no estar supervisada por la SUGEF.

#### **Clase de Datos**

•Paquetes de archivos de información a reportar mediante SICVECA.

#### Cola de Documentos

•Cargas a SICVECA (enviadas por la aplicación web) que esperan ser procesadas en el orden de entrada al sistema

#### Validación

 Proceso de revisión de firmas, estructura XML del archivo y aplicación de reglas de negocio según el tipo de informe e información esperada.

#### **Archivo XML**

- Xtensible Markup Language («lenguaje de marcas), es un metalenguaje extensible de etiquetas desarrollado por el World Wide Web Consortium (W<sub>3</sub>C), utilizado para almacenar datos de forma legible.
- •Tecnología sencilla que tiene a su alrededor con un papel muy importante en la actualidad ya que permite la compatibilidad entre sistemas para compartir la información de una manera segura, fiable y fácil.

#### Archivo XSD

• Este archivo se utiliza como un filtro que recibe la información de otro medio electrónico, la procesa de acuerdo a las reglas y métodos que se le soliciten en su programación. Puede verse como un plantilla que define el formato del archivo XML.

## Autenticación del Usuario

#### Requisitos

Previo a la utilización de SICVECA cada **Entidad** debe realizar los siguientes trámites:

 Solicitar acceso al Sistema de "Usuarios externos" de SUGEF:

https://www.sugef.fi.cr/manuales/manual\_adm\_usrs externos/documentos/Presentacion%20Sistema%20 Administracion%20de%20Usuarios%20Externos.pdf

• Contar con el registro en el sistema de "Roles de SUGEF Directo"

https://www.sugef.fi.cr/manuales/Sistema%20de%20Roles/

registrado su puesto en el sistema de *Roles* y el mismo se encuentra activo. Para entidades fiscalizadas por SUGEF puede consultar el reporte de "*Principales Puestos"* en el siguiente enlace:

#### https://www.sugef.fi.cr/servicios/reportes/PrincipalesPuestosRoles.aspx

Para utilizar SICVECA, es necesario que posea una tarjeta de **firma digital** otorgada por la Autoridad Certificadora Nacional en Costa Rica y el software **"Firmador del Banco Central de Costa Rica"**.

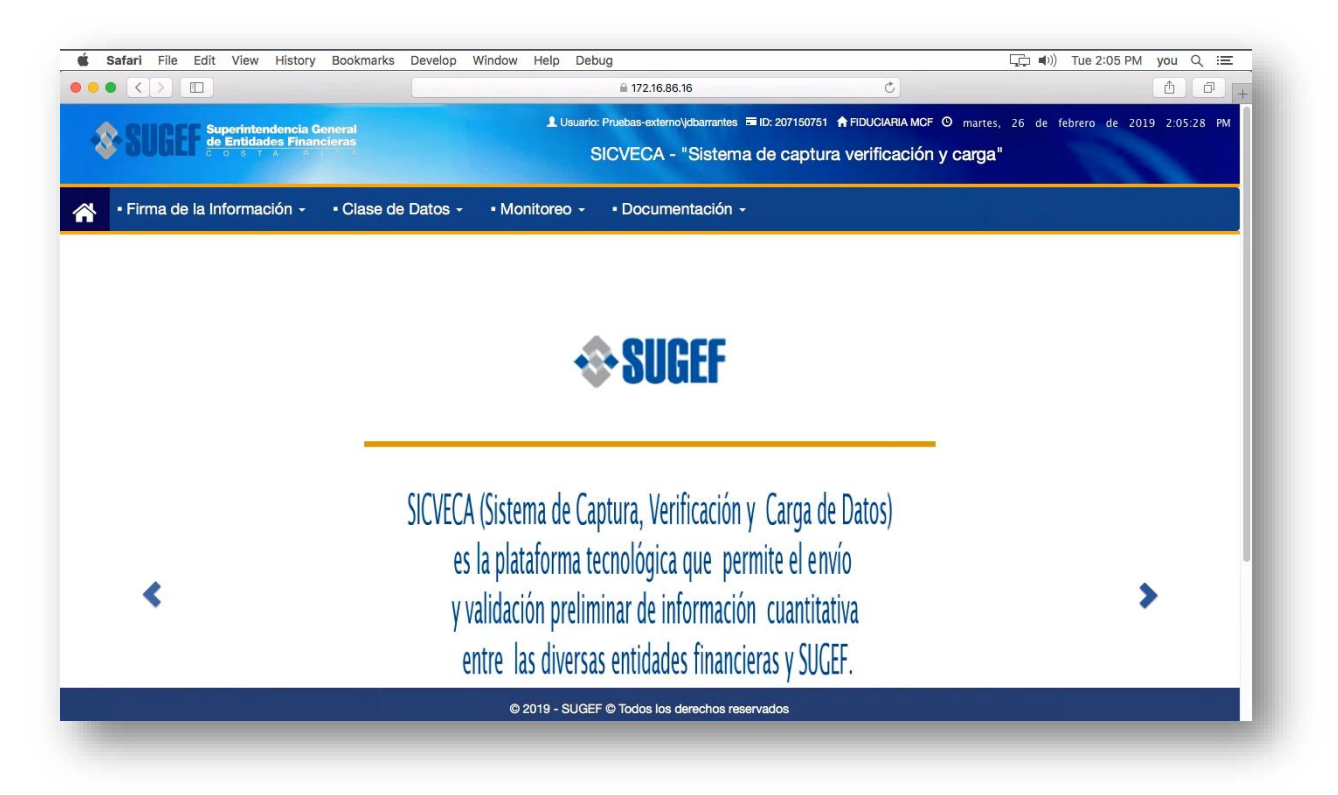

Una vez con esos accesos la persona definida con el **perfil de administrador** generará el respectivo usuario para cada colaborador de la entidad, es decir, todos los privilegios de acceso serán administrados por la misma entidad.

Por favor verifique con el usuario *administrador* de su entidad si usted tiene acceso al Sistema SICVECA con perfil de *Enlace* o de *Firma y Enlace* y si ha sido

# (Más información en https://www.soportefirmadigital.com)

La firma digital es utilizada como mecanismo de seguridad para la autenticación en el sistema y para la acción de firma de una clase de datos. Es importante recalcar que todas las transacciones que se ejecuten en la aplicación quedarán registradas bajo el usuario autenticado y la entidad asociada a este.

## Preparación de Archivos XML y Paquete Zip

## **Pasos Importantes**

Una vez cumplidos los requisitos de autenticación puede acceder al sistema mediante el siguiente enlace con algún navegador de Internet:

#### https://extranet.sugef.fi.cr/extranet/

Las entidades deben generar los informes en formato XML siguiendo las guías establecidas para cada clase de datos, cada archivo XML cuenta con una *plantilla XSD* que define las reglas de escritura de los datos. La SUGEF no provee ningún software o herramienta para generar los informes, sin embargo, se facilitan guías para crear archivos XML desde Excel en casos donde el informe es sencillo.

Los archivos de envío para el SICVECA en formato XML están basados en dos bloques principales:

- Bloque de Encabezado: es una sección genérica, que debe enviarse en cada XML de información solicitada por la SUGEF.
- Bloque de Datos: es la sección donde se definen los datos propios de la información de cada negocio e informe.

Para algunos de los datos existen tipos predeterminados o valores pertenecientes a una lista; para esto en la descripción del campo se indica el valor o los valores necesarios, por favor consulte la documentación asociada a cada clase de datos para ver este detalle. Por ejemplo, esta es la tabla que indica los valores a detallar en cada campo del **Registro Encabezado** de todos los XML que recibe SICVECA:

| Nombre del Campo | Tipo<br>Dato | Tamaño                      | Estado | Descripción                                                                                                    |
|------------------|--------------|-----------------------------|--------|----------------------------------------------------------------------------------------------------|
| ClaseDato        | Numérico     | 1 a 5                       | Activo | Código de carga de la clase de<br>datos, <i>Referirse a la tabla<br/>Clase_dato</i>                                                                                                    |
| VersionClaseDato | Numérico     | 1 a 10 con dos<br>decimales | Activo | Número de versión de la Clase<br>de Datos, en un inicio esta<br>versión debe venir como 1.0                                                                                                    |
| Archivo          | Numérico     | 1 a 15                      | Activo | Código de carga del archivo<br><i>Referirse a la tabla Archivo</i>                                                                                                    |
| VersionArchivo   | Numérico     | 1 a 10 con dos<br>decimales | Activo | Número de versión del archivo,<br>en un inicio esta versión debe<br>venir como 1.0                                                                                                    |
| Periodo          | Fecha        | dd/mm/yyyy                  | Activo | Código del periodo, es la fecha<br>que corresponde al periodo que<br>cumple la carga del archivo                                                                                                    |
| ldEntidad        | Texto        | 1 a 30                      | Activo | Identificador de la entidad que<br>envía los datos, en el caso de la<br>persona jurídica corresponde al<br>número de cédula jurídica y<br>para las personas físicas, el<br>número de identificación<br>correspondiente. |
| TipoCarga        | Numérico     | 1 a 2                       | Activo | Indicar el código 1.                                                                                                    |
| TipoMoneda       | Numérico     | 1 a 6                       | Activo | Indicar el código 1.                                                                                                    |

La estructura XML correspondiente es la siguiente, a la derecha se muestran un par de datos de ejemplo y las tablas que los documentan:

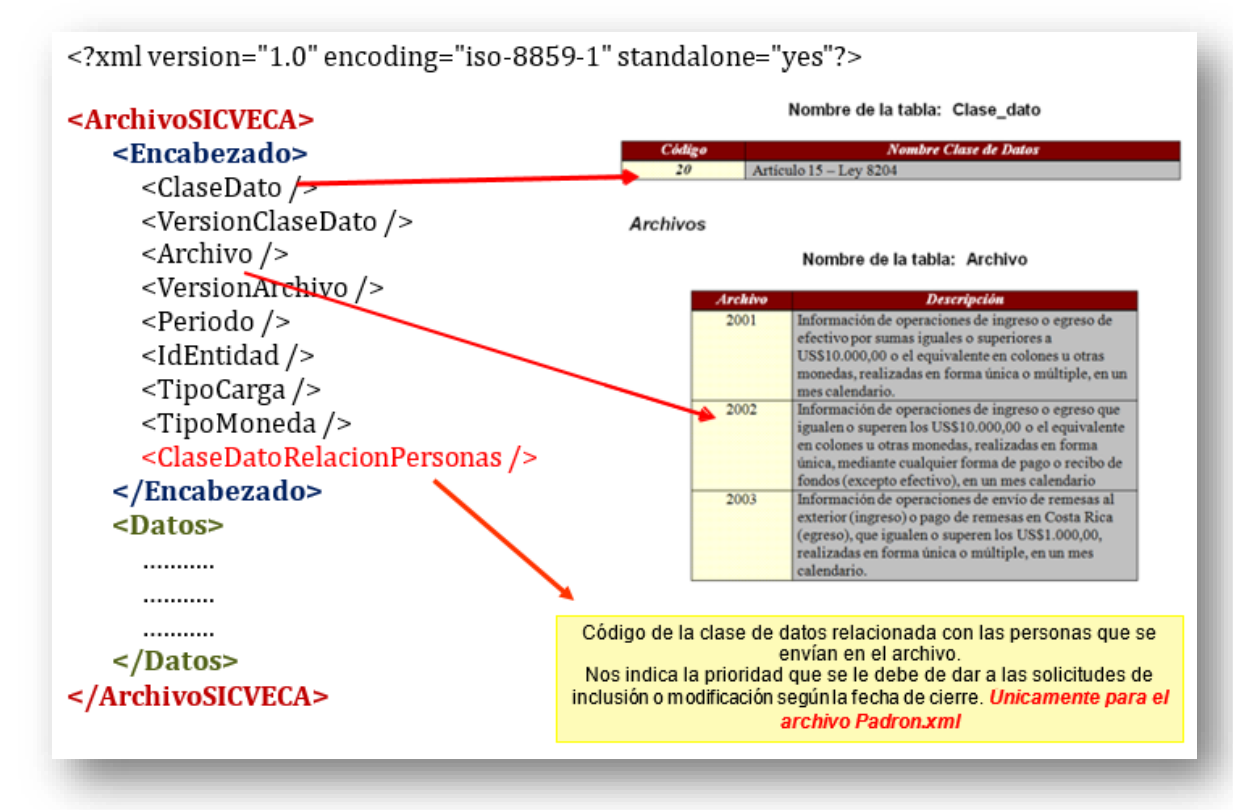

#### **Roles del Sistema**

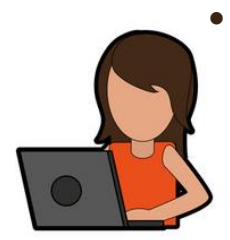

El operador del sistema con rol de *Entidad Enlace* tiene la capacidad de ejecutar la carga de los paquetes Zip asociados a una clase de datos, monitorear el estado de la carga, consultar en el módulo de "Firma de la Información" las firmas recibidas sobre el mismo. Además puede consultar el resultado de la validación de los datos y las notificaciones realizadas por el sistema. También tiene la posibilidad de realizar el proceso de "Verificación contra el Padrón" y acceder las opciones de documentación.

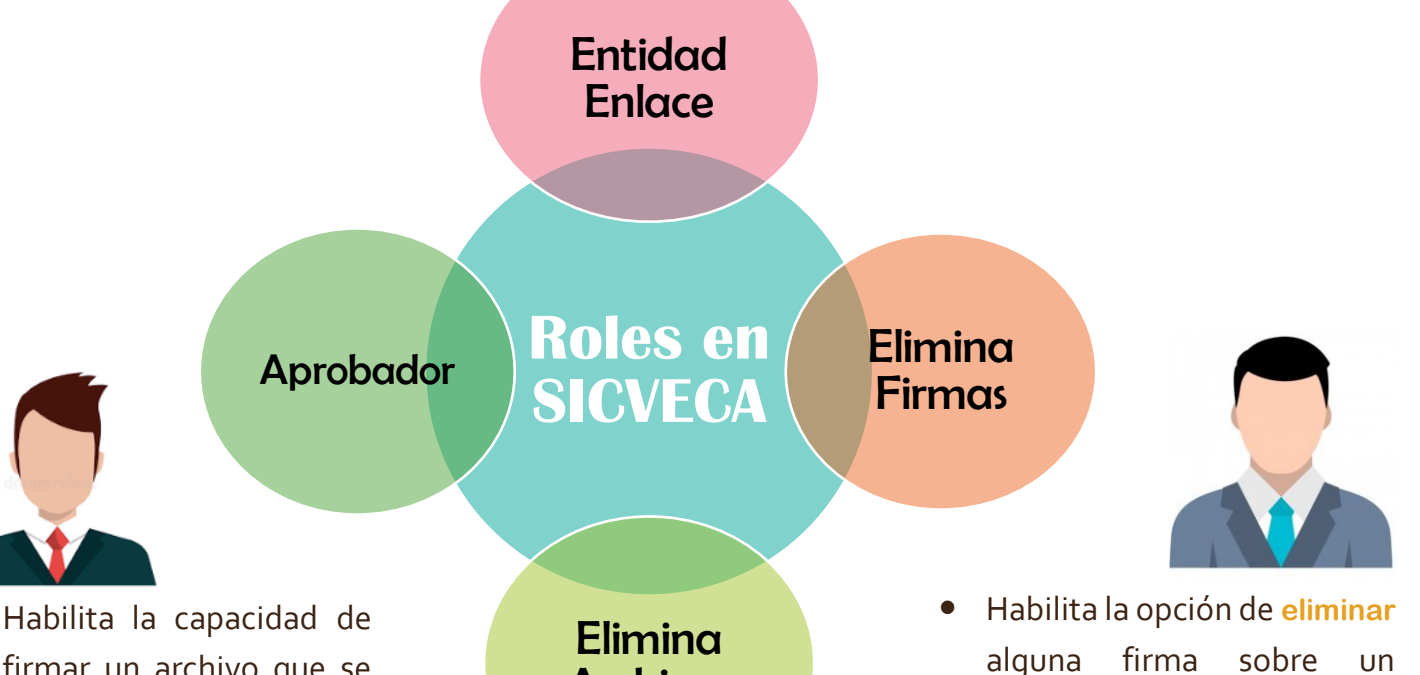

firmar un archivo que se encuentre en estado de firmas. espera de **IMPORTANTE:** el en momento de ingresar al módulo de firma SICVECA validará contra el sistema de Roles que el usuario tenga un puesto vigente y activo, y que además ese puesto sea el esperado para la clase de datos seleccionada.

Elimina Archivos

Permite eliminar el archivo Zip asociado a una carga de clase de datos mientras esta se encuentre en espera de firmas (en caso de que se determine algún error en los archivos que se incluyeron en el paquete Zip). En ese caso es necesario que se repita el envío. Habilita la opcion de eliminar alguna firma sobre un archivo que se encuentre en estado de espera de firmas. Esto previendo que la entidad desee cambiar a uno de sus firmantes antes de que se ejecute el envío. IMPORTANTE: El envío se ejecuta de forma automática una vez completadas las firmas.

# CARGA DE INFORMACIÓN DE CLASES DE DATOS

## Descripción del módulo de Carga

El módulo de carga permite hacer el envío a SUGEF de aquellos informes que han sido predefinidos en cada clase de datos.

Puede consultar más información sobre cada clase de datos en el sitio web de SUGEF, sección Manuales, "Manual de Información de SICVECA":

#### https://www.sugef.fi.cr/manuales/manual\_de\_informacion\_sicveca/

Para cada envío el operador del sistema con rol de Entidad Enlace deberá indicar:

- Entidad a nombre de quien remite la información, para el caso de Corporaciones o Grupos Financieros el usuario podría contar con acceso a más de una entidad por lo que debe seleccionar la correspondiente a su informe.
- Clase de Dato: categoría de la información a enviar.
- Periodo: mes de corte de la información, puede incluir la indicación de "Primera" o "Segunda" quincena según las reglas definidas por el negocio para cada clase de datos. *IMPORTANTE*: este periodo debe coincidir con el indicado en el encabezado de cada archivo XML, de lo contrario la carga será validada como fallida.
- Archivo: se debe adjuntar un único archivo en formato Zip, el mismo contendrá los archivos XML que conformen la clase de datos, según lo tenga definido el Manual de Información de SICVECA.
- Pre-validación de datos: puede utilizar esta opción en caso de que desee realizar una verificación de las validaciones de estructura y negocio que serán aplicadas por SICVECA, el número de envíos en modo "pre-validación" es limitado según la clase de datos.

<u>necesario que se firme</u> <u>digitalmente mediante el</u> <u>"Módulo de Firma de la</u> <u>Información"</u> en caso de que así lo definan las reglas del negocio.

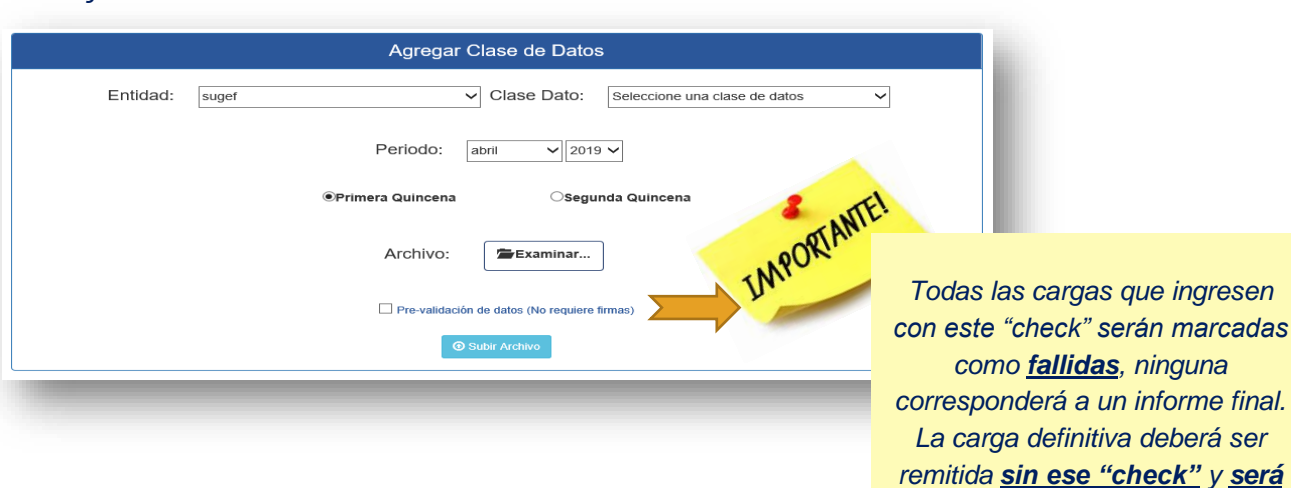

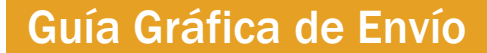

La entidad genera sus informes en formato XML siguiendo las guías del Manual de Información de SICVECA para cada clase de datos.

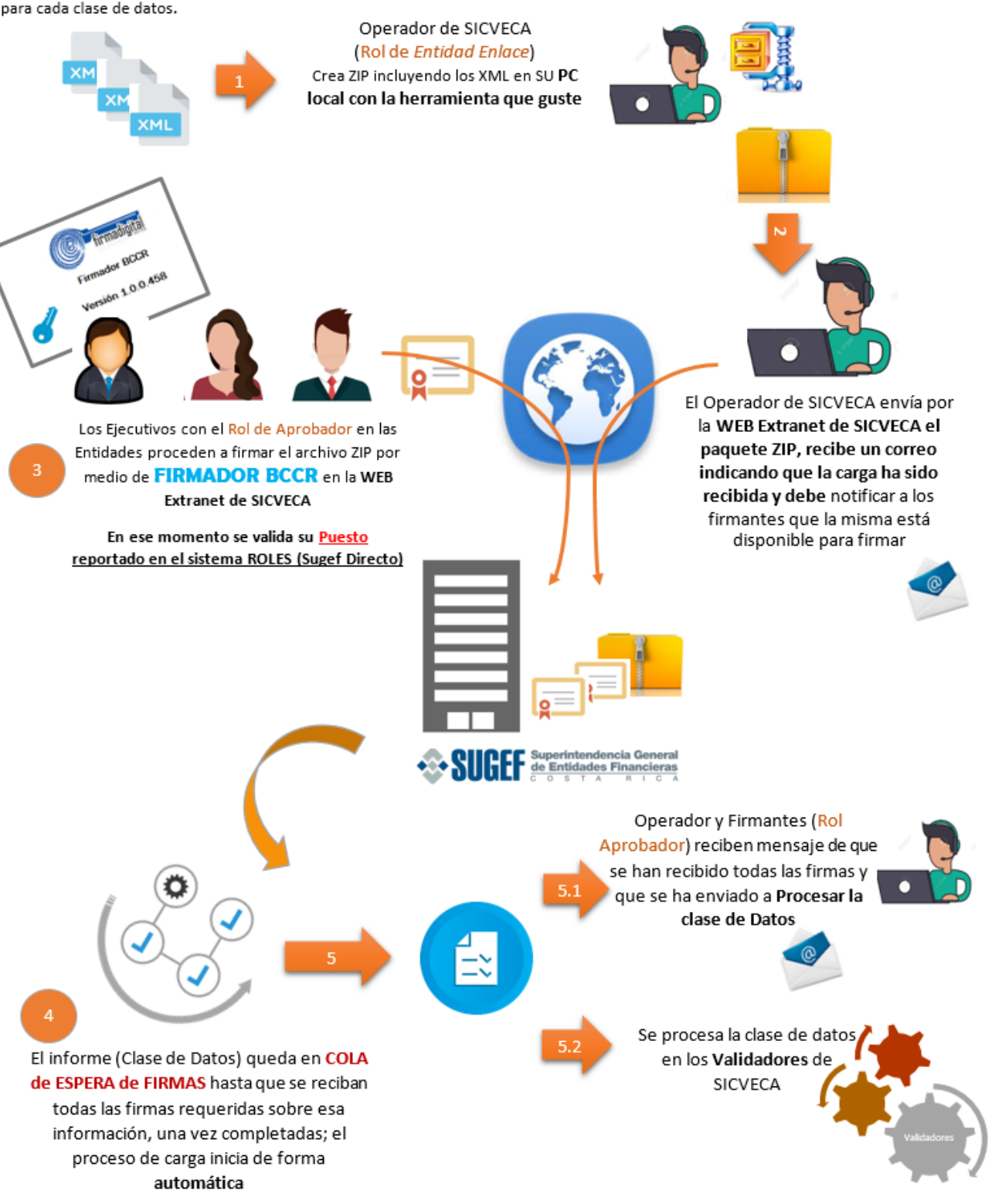

# Descripción del proceso de Carga

El módulo de carga permite hacer el envío a SUGEF de aquellos informes que han sido predefinidos en cada clase de datos.

#### Pasos **previos**:

- 1. Generar los archivos XML.
- 2. Empacarlos en un archivo Zip.

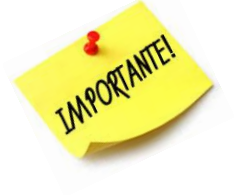

Se recomienda utilizar una *herramienta de compresión* de archivos tal como WinZip para archivos XML de más de 1 GB de tamaño ya que el método de compresión de Windows para estos archivos no es totalmente soportado.

Pasos ejecutados en SICVECA por cada usuario según su ROL:

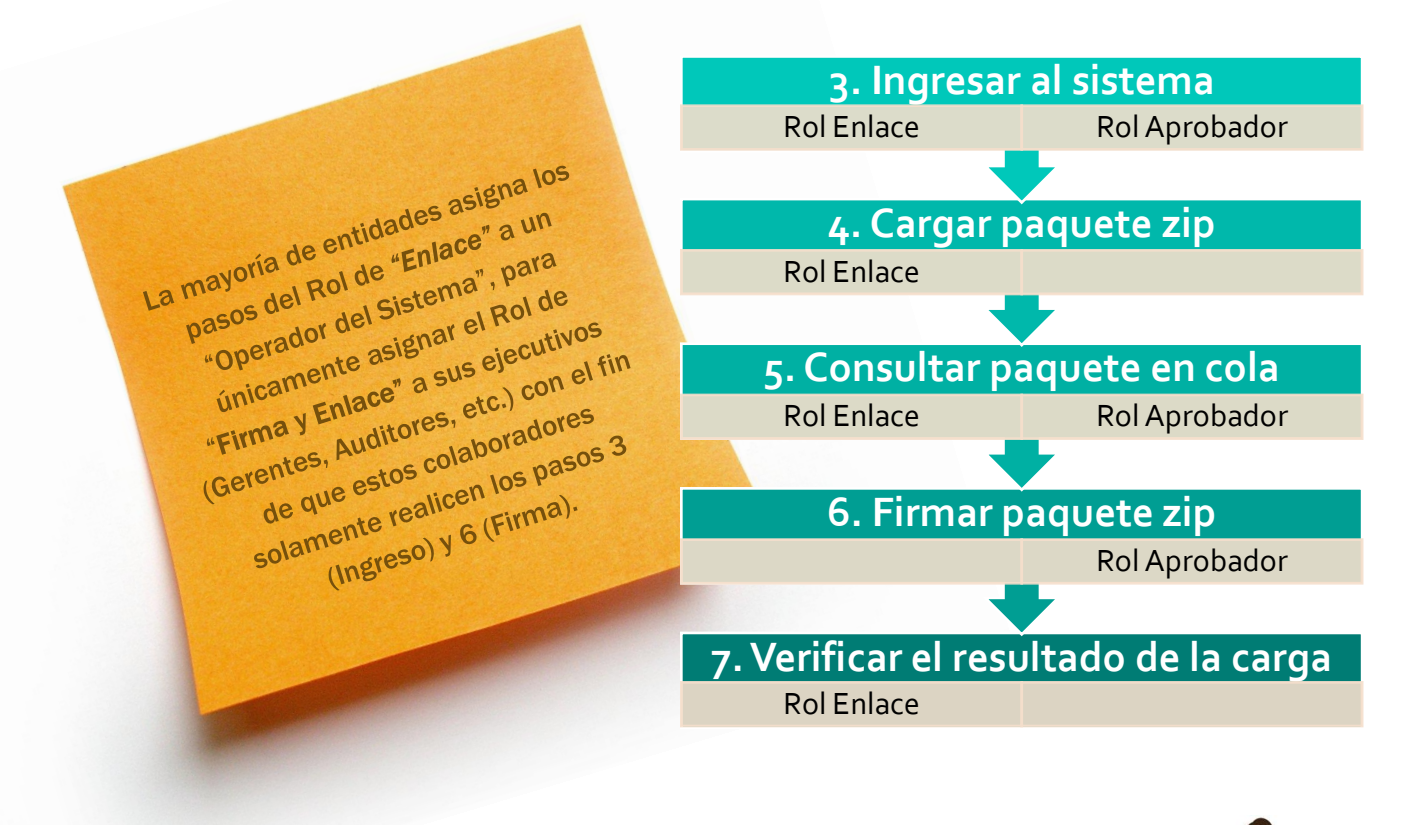

El operador que realiza el **"paso 4: Carga del paquete zip"**, es el responsable de

#### **Notificar a los posibles firmantes**

Para que ingresen al sistema a ejecutar su firma. La lista de puestos esperados puede consultarse en la opción "Firma de la Información". • SICVECA recibe el paquete Zip y lo coloca en una <u>cola de documentos por</u> <u>firmar</u> (en caso de requerirse firmas). Cada firmante debe ingresar a la extranet de SICVECA y proceder a firmar el paquete en espera. Una vez completadas todas las firmas esperadas el paquete pasa a una <u>cola de</u> <u>documentos por validar.</u>

• Cuando la carga ha sido asignada a un servidor, el sistema inicia el **proceso de validación** en aspectos tales como la estructura de la información XML, los valores permitidos, reglas de negocio, etc.

• Una vez que los documentos han sido validados exitosamente, SICVECA carga la información a la base de datos institucional y la misma queda recibida en firme por SUGEF.

• Cada operador con rol de *Entidad Enlace* del sistema puede monitorear estos **estados** y revisar el resultado de la validación de los datos, si la clase de datos no se recibe exitosa el operador debe revisar el informe de errores y realizar las correcciones indicadas. El proceso se repite las veces que sea necesario **hasta obtener el estado exitoso**.

• Si es una carga de tipo "Prevalidación" el proceso se repite un número <u>limitado</u> de veces, el cual está definido para cada clase de datos según los requisitos del negocio. Como se indicó en páginas anteriores, estas cargas siempre finalizan con **estado fallido** pero en el reporte de validación se incluirá el mensaje: "*La carga fue pre-validada de forma exitosa*". Esta facilidad ha sido habilitada con el fin de que los operadores se aseguren de que la información es correcta (según las validaciones de SICVECA) antes de solicitar la firma a sus gerentes o supervisores.

Descripción de **estados** de cargas en **SICVECA:** 

| 5  | <b>Cargado</b> : carga exitosa en SUGEF, finaliza el proceso para ese periodo                                                  |
|----|----------------------------------------------------------------------------------------------------|
| ~  | <b>Fallido</b> : no cumplió con alguna de                                                                                      |
|    | negocio.                                                                                                    |
|    | En espera de Dependencias (clases                                                                                              |
| Q  | de datos que deben ingresar exitoso<br>antes de procesar la actual)                                                            |
| (F | Validándose: ejecutando revisiones<br>en el servidor.                                                                          |
| đ  | Finaliza Validación: la ejecución de<br>las validaciones terminó y va a<br>comenzar el proceso de finalización<br>de la carga. |
| 8  | <b>Descargado</b> : la información se<br>"elimina" de SUGEF con el fin de<br>sustituir el informe.                             |
| e  | <b>En espera de documentación</b> :<br>estado de la clase de datos 17-<br>Inversiones para recibir información<br>adicional.   |
| Ţ  | <b>En espera de verificación</b> : estado<br>de la clase de datos 34 –<br>IndicadoresFinancieros.                              |

• Para la clase de datos **17-Inversiones** se aplica un flujo especial de validación, a continuación se detalla el proceso:

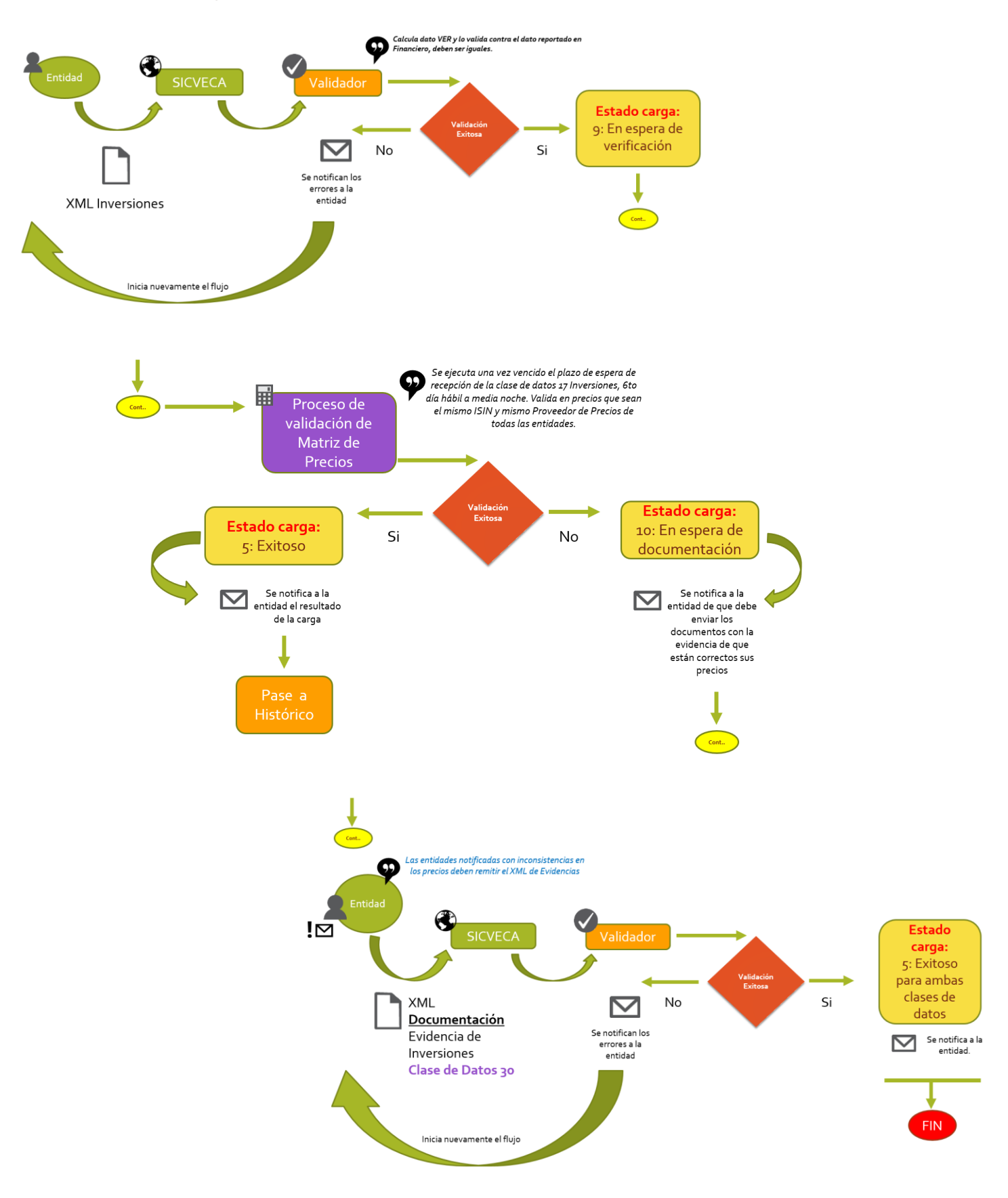

# FIRMA DE INFORMACIÓN

### Descripción del proceso

El módulo de firma permite a los usuarios las siguientes acciones:

• Consultar una carga de una clase de datos en cola de **"Documentos por firmar"** para un periodo en específico.

|          | Firma    | de la Información |                               |                |
|----------|----------|-------------------|-------------------------------|----------------|
| Entidad: | sugef    | Clase Dato:       | Seleccione una clase de datos | ¥              |
|          | Periodo: | mayo 🔻 2019       | ۲                             |                |
|          |          | Q Buscar Archivo  |                               |                |
|          |          | 🗸 Taml            | pién puede consultar too      | das las cargas |

- También puede consultar todas las cargas pendientes de firmas desde Monitoreo/Monitoreo y consulta de archivos
- Consultar la lista de **puestos esperados** para esa clase de datos, sus puestos **suplentes**, y el detalle de los usuarios que han ejecutado ya su firma sobre el archivo.

| Estado de las Firmas Requeridas          | Detalle                                                                                                    |
|------------------------------------------|----------------------------------------------------------------------------------------------------|
| Firmas Pendientes                        | Todas aquellas firmas que se requieren<br>para esa clase de datos. <b>Importante</b> : <i>si se<br/>ejecuta una firma de un titular, ya no se<br/>requieren las suplentes.</i>                                                                                                    |
| Puestos asignados al usuario autenticado | Se resalta en amarillo los puestos<br>Vigentes y Activos que tiene el usuario<br>autenticado en el sistema, si el usuario<br>tiene más de un puesto asignado, y ambos<br>puestos son requeridos para el archivo, la<br>firma se registra <b>una única vez</b> y ambas<br>casillas quedan marcadas como firma<br>recibida. |

| Firma Recibida                       | El sistema marca en verde las firmas que ya<br>fueron ejecutadas por algún usuario<br><b>Vigente y Activo en ese puesto</b> .                                                                                                    |
|--------------------------------------|----------------------------------------------------------------------------------------------------|
| Firma Recibida por Puestos Asociados | El sistema marcará en color gris las firmas<br><b>TITULARES</b> <u>dadas por recibidas</u> cuando<br>un usuario Vigente y Activo en un puesto<br><b>suplente firmó</b> , es decir, se mostrarán las<br>casillas recibidas para la firma del titular<br>pero en color gris, la firma del puesto<br>suplente quedará en color verde. |

Ejemplo de firmas esperadas para una clase de datos donde el usuario autenticado tiene los puestos de *Subgerente* (Suplente) y *Auditor* (Titular):

| OFirmas Pendientes OPuestos asign | ados al usuario autenticado 🛛 🕑 Firma Recibida | ☑Firma Recibida por Puestos | s Asociados                      |  |  |  |  |  |  |  |
|-----------------------------------|------------------------------------------------|-----------------------------|----------------------------------|--|--|--|--|--|--|--|
| Firmas Requeridas                 |                                                |                             |                                  |  |  |  |  |  |  |  |
| Titular                           | Suplentes                                      | ♦ Recibido ♦                | Detalle de la Firma Recibida 🛛 🕴 |  |  |  |  |  |  |  |
| 1 - PRESIDENTE(15)                |                                                | 0                           |                                  |  |  |  |  |  |  |  |
| 12 - GERENTE GENERAL(9)           |                                                | 0                           |                                  |  |  |  |  |  |  |  |
|                                   | 13 - SUBGERENTE GENERAL(10)                    | 0                           |                                  |  |  |  |  |  |  |  |
|                                   | 14 - GERENTE, a.i.(26)                         | 0                           |                                  |  |  |  |  |  |  |  |
| 60 - AUDITOR INTERNO(19)          |                                                | 0                           |                                  |  |  |  |  |  |  |  |
|                                   | 61 - SUBAUDITOR INTERNO(32)                    | 0                           |                                  |  |  |  |  |  |  |  |

Ejemplo de firmas recibidas por el usuario autenticado con los puestos de *Subgerente* (Suplente) y *Auditor* (Titular):

| Firmas Pendientes     OPuestos a | asignados al usuario autenticado | ✔Firma Recibida  | ∛Firma Recibida por Pue | stos Asociados                                                           |
|----------------------------------|----------------------------------|------------------|-------------------------|--------------------------------------------------------------------------|
|                                  | Fi                               | irmas Requeridas | S                       |                                                                          |
| Titular                          | ¢ Suple                          | entes            | e Recibido              | Detalle de la Firma Recibida 🔶                                           |
| 1 - PRESIDENTE(15)               |                                  |                  | 0                       |                                                                          |
| 12 - GERENTE GENERAL(S           | 9)                               |                  | Ē                       |                                                                          |
|                                  | 13 - SUBGERENTE GEN              | VERAL(10)        | iii C                   | Fiorella Arroyo Amador<br>miércoles, 08 de mayo de 2019 11:42:30<br>a.m. |
|                                  | 14 - GERENTE, a.i.(26)           |                  | Ś                       |                                                                          |
| 60 - AUDITOR INTERNO(15          | 3)                               |                  | 間の                      | Fiorella Arroyo Amador<br>miércoles, 08 de mayo de 2019 11:42:30<br>a.m. |
|                                  | 61 - SUBAUDITOR INTE             | RNO(32)          | Ś                       |                                                                          |

Si otro usuario, con un puesto Vigente y Activo ingresa de forma posterior a intentar firmar <u>la</u> <u>misma carga</u>, el sistema le mostrará el detalle de las firmas recibidas y pendientes, y <u>no lo</u> <u>dejará firmar</u> si su puesto es igual a uno de los ya recibidos:

| Firmas Pendientes OPuestos asigna | dos al usuario autenticado 🛛 🧭 Firma Rec | ibida 🛛 🕑 Firma Recibida por Pues | stos Asociados                                                        |  |  |  |  |  |  |  |
|-----------------------------------|------------------------------------------|-----------------------------------|-----------------------------------------------------------------------|--|--|--|--|--|--|--|
| Firmas Requeridas                 |                                          |                                   |                                                                       |  |  |  |  |  |  |  |
| Titular 🗍                         | Suplentes                                | Recibido                          | Detalle de la Firma Recibida 🔶                                        |  |  |  |  |  |  |  |
| 1 - PRESIDENTE(15)                |                                          | 0                                 |                                                                       |  |  |  |  |  |  |  |
| 12 - GERENTE GENERAL(9)           |                                          | S                                 |                                                                       |  |  |  |  |  |  |  |
|                                   | 13 - SUBGERENTE GENERAL(10)              | C                                 | Fiorella Arroyo Amador<br>miércoles, 08 de mayo de 2019 11:42:30 a.m. |  |  |  |  |  |  |  |
|                                   | 14 - GERENTE, a.i.(26)                   | S                                 |                                                                       |  |  |  |  |  |  |  |
| 60 - AUDITOR INTERNO(19)          |                                          | C                                 | Fiorella Arroyo Amador<br>miércoles, 08 de mayo de 2019 11:42:30 a.m. |  |  |  |  |  |  |  |
|                                   | 61 - SUBAUDITOR INTERNO(32)              | S                                 |                                                                       |  |  |  |  |  |  |  |

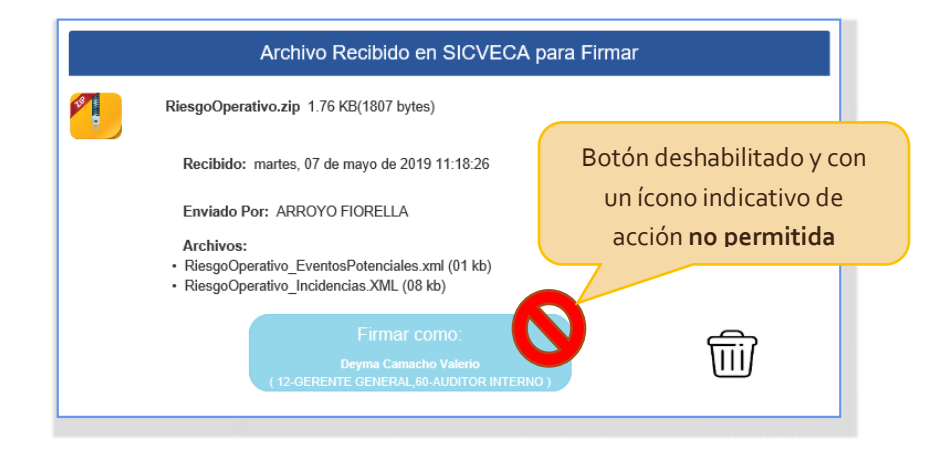

• Consultar los archivos XML enviados dentro del paquete Zip de la Clase de Datos, la fecha de remisión, y el nombre del operador.

Por favor **verifique** que el paquete esté completo y los archivos indiquen un tamaño consistente con la información esperada.

|        | Archivo Recibido en SICVECA para Firmar                                                                                            |
|--------|----------------------------------------------------------------------------------------------------|
| LB III | RiesgoOperativo.zip 1.76 KB(1807 bytes)                                                                                            |
|        | Recibido: miércoles, 08 de mayo de 2019 07:53:29                                                                                   |
|        | Enviado Por: ARROYO FIORELLA                                                                                                    |
|        | <ul><li>Archivos:</li><li>RiesgoOperativo_EventosPotenciales.xml (01 kb)</li><li>RiesgoOperativo_Incidencias.XML (08 kb)</li></ul> |
|        | Firmar como:<br>Deyma Camacho Valerio<br>(12-GERENTE GENERAL)                                                                      |
|        |                                                                                                    |

 En el botón de Firma el sistema le indicará el **puesto vigente y activo** con el que se ejecutará su firma en caso de estar de acuerdo con la información.

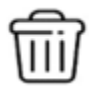

• Eliminar el paquete Zip de la Clase de Datos en caso de que no se encuentre conforme con su contenido. Esta acción es permitida únicamente a un rol específico del sistema "Elimina Archivos" y puede ejecutarse mientras la carga esté pendiente de alguna firma.

Es importante recalcar que si se elimina la carga es necesario volver a remitirla y firmarla nuevamente si ya contenía alguna firma.

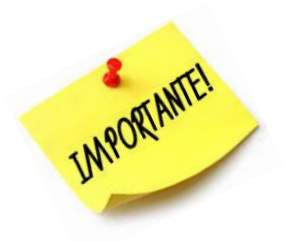

Una vez recibidas todas las firmas esperadas

# SICVECA inicia de forma automática la validación

Y le envía un correo electrónico a todos los usuarios que ejecutaron su firma y al operador que el inició del proceso.

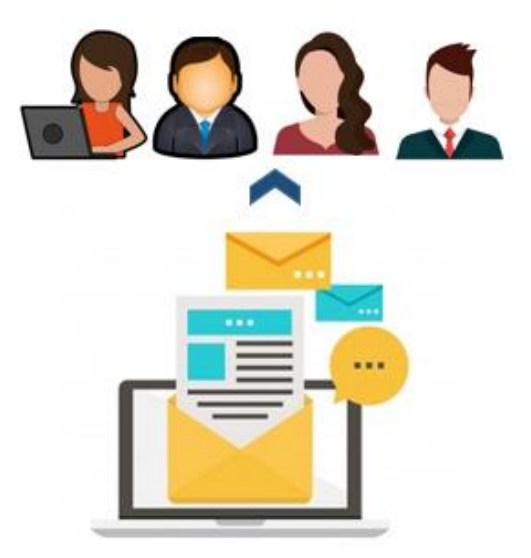

• Ejecutar su firma sobre el paquete Zip mediante el Firmador del BCCR.

Descripción del proceso:

1. Verifique la herramienta "Firmador BCCR" se encuentra funcionando de forma correcta:

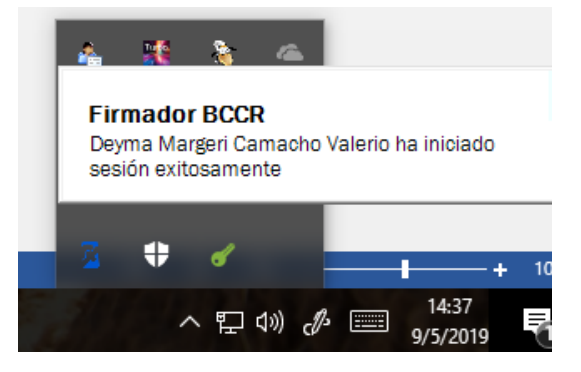

- 2. Clic sobre el botón "Firmar como".
- 3. SICVECA le mostrará un resumen de la información por firmar y solicitará la firma según el puesto que se encuentre vigente y activo para el usuario. Esta es una declaración de **aceptación** de la validez de los datos a reportar.

| x                                                                                                    |  |
|----------------------------------------------------------------------------------------------------|--|
| Resumen y Verificación de Datos:                                                                                                    |  |
| Señor (a) Deyma Camacho Valerio con identificación 01-1105-0472                                                                                                    |  |
| El sistema de Captura, Verificación y Carga (SICVECA) solicita su firma sobre la siguiente información:                                                                  |  |
| Entidad Pruebas                                                                                                    |  |
| Riesgo Operativo                                                                                                    |  |
| 01/02/2019                                                                                                    |  |
| Archivo: RiesgoOperativo.zip(1.77KB)                                                                                                    |  |
| Enviado: ARROYO FIORELLA jueves, 09 de mayo de 2019 13:09:19                                                                                                    |  |
| Archivos contenidos en el paquete Zip:                                                                                                    |  |
| RiesgoOperativo_EventosPotenciales.xml (01 kb)     RiesgoOperativo_Incidencias.XML (08 kb)                                                                               |  |
| Fecha de firma: jueves, 09 de mayo de 2019 14:34:00                                                                                                    |  |
| En su condición de: GERENTE GENERAL( Código de Puesto:12),AUDITOR INTERNO( Código de<br>Puesto:60), Según la consulta al día de hoy al sistema de roles de SUGEF Directo |  |
| Firmar                                                                                                    |  |
|                                                                                                    |  |
|                                                                                                    |  |

4. El firmador le mostrará un resumen de la transacción y un código que debe copiar a la ventana emergente en la esquina inferior derecha de su computadora. Debe indicar el PIN de su firma digital y hacer clic en firmar.

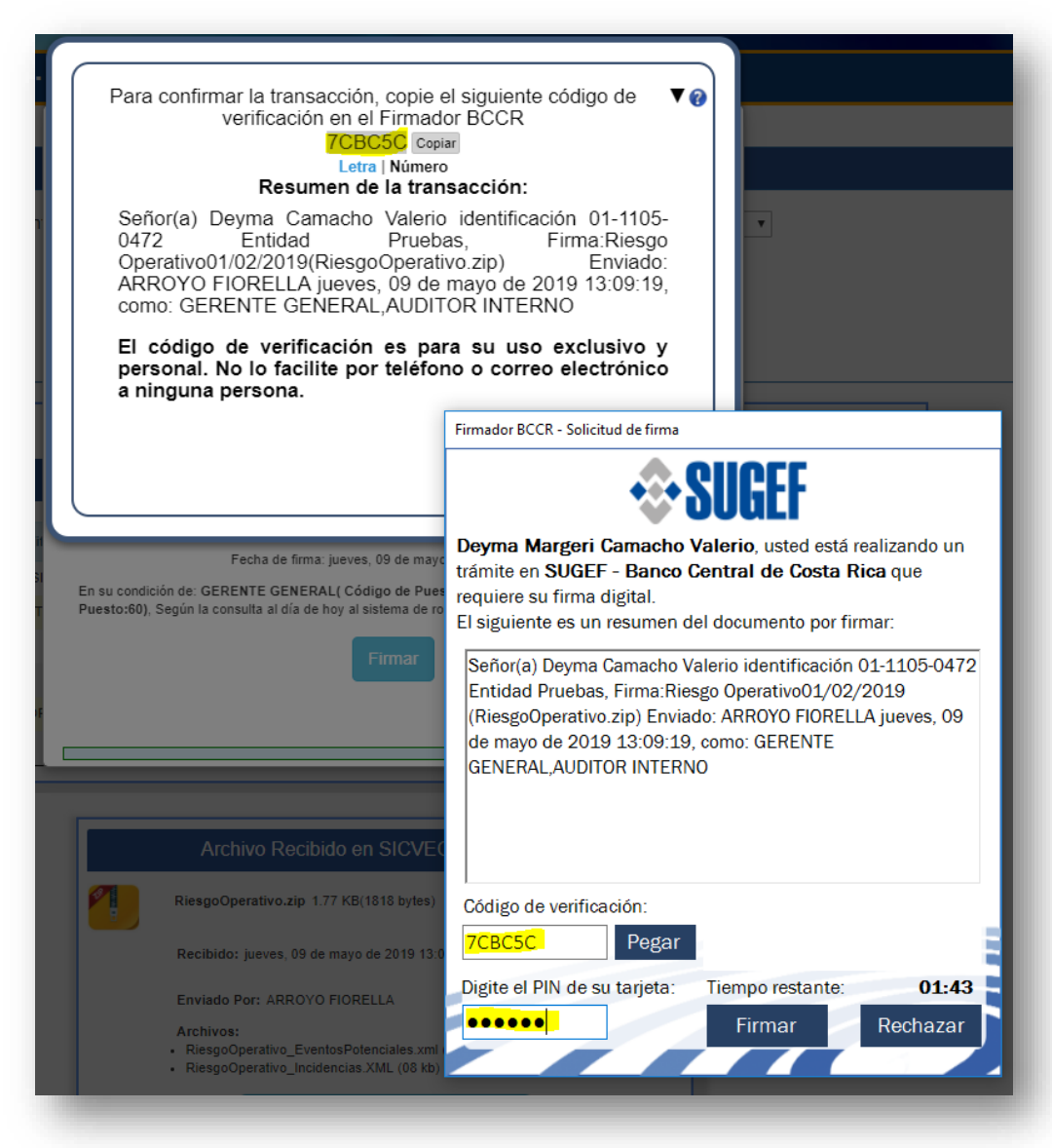

5. Si la firma fue recibida de forma exitosa se mostrará el siguiente mensaje:

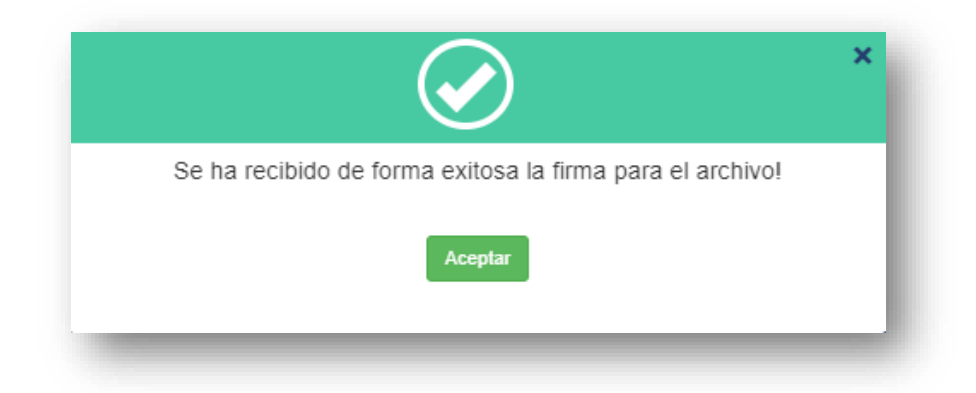

# PADRONES

### Descripción del proceso

- El "Empadronamiento" es un proceso para mantener la base de datos de la SUGEF de Personas Físicas y Jurídicas actualizada con la información de los clientes involucrados en los reportes de cada Entidad.
- Si los datos de su cliente ya existen en nuestros padrones <u>no debe</u> de realizar este proceso.
- Si existen diferencias entre el documento físico que identifica una persona física o jurídica y nuestros padrones por favor realizar el proceso de empadronamiento con solicitudes de modificación.
- Siempre debe de reportar los datos exactamente igual a los encontrados en los padrones publicados, respetando caracteres especiales, mayúsculas y espacios.
- Para consultar los padrones existentes, puede ingresar al módulo de Padrón\Consulta al Padrón.
   Puede realizar sus consultas con los parámetros Identificación, Apellidos o Nombre.

| Identificación:        |                | Primer Apellido: |                       | 5 | Segundo Apellido: |  |        | Nombre o Razón Social: |     |      |            |           |
|------------------------|----------------|------------------|-----------------------|---|-------------------|--|--------|------------------------|-----|------|------------|-----------|
|                        |                |                  |                       |   | Q Buscar          |  |        |                        |     |      |            |           |
|                        |                |                  |                       |   | Padrón            |  |        |                        |     |      |            |           |
| strar<br>0 ▼<br>istros |                |                  |                       |   |                   |  |        |                        |     |      | Buscar:    |           |
|                        | Identificación | Nombre           |                       |   | Tipo Persona      |  | Género | Fecha                  | i 🔶 | País | Titular 🔶  |           |
|                        | 111050472      | САМАСНО          | VALERIO DEYMA MARGERI |   | 1                 |  | 2      | 17/05/1                | 981 | CR   | 111050472  |           |
| trando 1 a 1 d         | e 1 Registros  |                  |                       |   |                   |  |        |                        |     |      | Anterior 1 | Siguiente |

- La clase de datos Padrón no tiene restricción de periodo, puede enviarla el número de veces que desee.
   Importante: en el campo periodo debe indicar la fecha del día actual, por ejemplo si hoy es o7 Mayo del 2019: 07/05/2019.
- El proceso de empadronamiento se completa una vez que se reciben los documentos con las copias de las identificaciones, debe tener presente que puede llevar varios días este trabajo y que no se debe dejar para última hora, lo recomendable es realizar las cargas con al menos una semana de anterioridad a su fecha de corte según la clase de datos.

#### Pasos a seguir:

1. Cargar de la Información de las personas en la clase de datos **Padrón**.

| Entidad: Entidad Pruebas Clase Dato: Padron V<br>Periodo: mayo V 2019 V<br>Archivo: PadronSUGEFMayo.zip |          |                 | Agreg    | ar Clase de Dato | S      |   |
|----------------------------------------------------------------------------------------------------|----------|-----------------|----------|------------------|--------|---|
| Periodo: mayo V 2019 V<br>Archivo: PadronSUGEFMayo.zip                                                  | Entidad: | Entidad Pruebas |          | ✓ Clase Dato:    | Padron | ~ |
| Archivo: <b>PadronSUGEFMayo.zip</b>                                                                     |          |                 | Periodo: | mayo 🗸 201       | 9 🗸    |   |
| Archivo: PadronSUGEFMayo.zip                                                                            |          |                 |          | -                | ]      |   |
|                                                                                                    |          |                 | Archivo: | Padron SUGEFMa   | /o.zip |   |
|                                                                                                    |          |                 |          |                  |        |   |

 Ejecutar el proceso de Verificación contra el padrón de la SUGEF, únicamente si su carga ingresó <u>exitosa</u>. (Empadronamientos/Verificación contra el padrón)

Busque la carga realizada según la fecha de envío:

| Entidad: | sugef      | ✓ Clase Datos: Articulo 15 Ley 8204 ✓ |
|----------|------------|---------------------------------------|
|          | Solicitud: | 186454-22/3/2011 🗸                    |
|          |            | Q Buscar                              |
|          |            |                                       |

Con clic en **Buscar** podrá ver el detalle de datos del XML para esa carga:

| rmació<br>strar<br>0 ~<br>gistros | n en | viada             |                              |                                      |                      |        |                   | Buscar:                      |  |
|-----------------------------------|------|-------------------|------------------------------|--------------------------------------|----------------------|--------|-------------------|------------------------------|--|
|                                   |      | Tipo<br>Persona 🍦 | Identificación <sup>(†</sup> | Nombre Completo /<br>Razón Social    | Fecha<br>Nac./Const. | Sexo 🄶 | País<br>Nac./Reg. | Estado de la<br>información  |  |
|                                   | E    | 5                 | 473861225                    | INABINET EDWARD<br>NELSON            | 27/06/1954           | М      | ESTADOS<br>UNIDOS | Verificado por el<br>proceso |  |
|                                   | Ξ    | 5                 | QA442349                     | OLDRIDGE SUSAN<br>RUTH               | 29/08/1959           | F      | COSTA RICA        |                              |  |
|                                   | ₿    | 5                 | WT153022                     | AMARAL EDUARDO<br>DE PRUEBA PRUEBA   | 13/01/1955           | М      | COSTA RICA        |                              |  |
|                                   | ≣    | 5                 | 212421773                    | RINK JERILYN                         | 19/07/1948           | F      | ESTADOS<br>UNIDOS |                              |  |
|                                   | E    | 5                 | 457401037                    | ROTELLE LYNDA<br>LEIGH               | 22/10/1969           | F      | ESTADOS<br>UNIDOS | Verificado por el<br>proceso |  |
|                                   | ≣    | 2                 | 3102619568                   |                                      | 15/10/2010           | F      | COSTA RICA        |                              |  |
|                                   | E    | 5                 | EI533749                     | EEKHAUT PHILIPPE<br>FRANCOISE GASTON | 23/02/1954           | М      | BÉLGICA           | Verificado por el<br>proceso |  |
|                                   | Ξ    | 6                 | BC0897427                    |                                      | 08/12/2010           | F      | ESTADOS<br>UNIDOS |                              |  |
|                                   | ₿    | 5                 | JQ330650                     | FERRONE RICHARD<br>JOHN              | 03/05/1974           | М      | CANADA            | Verificado por el<br>proceso |  |
|                                   | Ξ    | 5                 | 452071616                    | YOUNG JOHN<br>JAYRET                 | 24/05/1979           | М      | ESTADOS<br>UNIDOS | Verificado por el<br>proceso |  |

Seleccione cada uno de los registro con el ícono de la izquierda.

Debe **comparar** los datos de "Reportados por la Entidad" contra los datos "Reportados en la SUGEF", si encuentra diferencia incluye una **Solicitud de Modificación**, si no existe del todo la persona en SUGEF incluye una **Solicitud de Inclusión**.

| *           | Tipo<br>Persona | Identificación <sup>(†</sup> | Nombre Completo /<br>Razón Social    | Fecha<br>Nac./Const. | Sexo <sup>0</sup> | País<br>Nac./Reg. | Estado de la<br>información  |
|-------------|-----------------|------------------------------|--------------------------------------|----------------------|-------------------|-------------------|------------------------------|
|             | 5               | 473861225                    | INABINET EDWARD<br>NELSON            | 27/06/1954           | М                 | ESTADOS<br>UNIDOS | Verificado por el<br>proceso |
|             | 5               | QA442349                     | OLDRIDGE SUSAN<br>RUTH               | 29/08/1959           | F                 | COSTA RICA        |                              |
| Ξ           | 5               | WT153022                     | AMARAL EDUARDO<br>DE PRUEBA PRUEBA   | 13/01/1955           | М                 | COSTA RICA        |                              |
| Ξ           | 5               | 212421773                    | RINK JERILYN                         | 19/07/1948           | F                 | ESTADOS<br>UNIDOS |                              |
|             | 5               | 457401037                    | ROTELLE LYNDA<br>LEIGH               | 22/10/1969           | F                 | ESTADOS<br>UNIDOS | Verificado por el<br>proceso |
|             | 2               | 3102619568                   |                                      | 15/10/2010           | F                 | COSTA RICA        |                              |
|             | 5               | EI533749                     | EEKHAUT PHILIPPE<br>FRANCOISE GASTON | 23/02/1954           | М                 | BÉLGICA           | Verificado por el<br>proceso |
| Ξ           | 6               | BC0897427                    |                                      | 08/12/2010           | F                 | ESTADOS<br>UNIDOS |                              |
|             | 5               | JQ330650                     | FERRONE RICHARD<br>JOHN              | 03/05/1974           | М                 | CANADA            | Verificado por el<br>proceso |
|             | 5               | 452071616                    | YOUNG JOHN<br>JAYRET                 | 24/05/1979           | М                 | ESTADOS<br>UNIDOS | Verificado por el<br>proceso |
| 10 de 10 Re | egistros        |                              |                                      |                      |                   | Ante              | rior 1                       |
|             |                 |                              |                                      |                      |                   | And               |                              |
| e Modificac | ión 🛛 🗶 No tr   | amitar                       |                                      |                      |                   |                   |                              |

| l                        | Datos Reportados por Entidad                | Datos Reportados en SUGEF           |
|--------------------------|---------------------------------------------|-------------------------------------|
| TipoPersona              | 5                                           | TipoPersona 5                       |
| Identificación           | QA442349                                    | Identificación QA442349             |
| Nombre / Razón<br>Social | SUSAN RUTH                                  | Nombre / Razón<br>Social SUSAN RUTH |
| Primer Apellido          | OLDRIDGE                                    | Primer Apellido OLDRIDGE            |
| Segundo Apellido         |                                             | Segundo Apellido                    |
| Fecha Nac./Const.        | 29/08/1959                                  | Fecha Nac./Const. 29/08/1959        |
| Sexo                     | F 🗸                                         | Sexo F 🗸                            |
| País Nac./Reg.           | COSTA RICA    No coincide el País Nac./Reg. | País Nac./Reg. CANADA V             |

Una vez realizado el proceso de revisión de todos los registros debe hacer clic en "Generar Solicitudes":

|                                                                |       |                          |                             | Verificación (                                                 | Contra el Padrón                   |          |                                       |                                                                        |  |
|----------------------------------------------------------------|-------|--------------------------|-----------------------------|----------------------------------------------------------------|------------------------------------|----------|---------------------------------------|------------------------------------------------------------------------|--|
|                                                                |       | Entidad:                 | sugef                       | ~                                                              | Clase Datos:                       | Articulo | o 15 Ley 8204                         | ~                                                                      |  |
|                                                                |       |                          |                             | Solicitud: 18                                                  | 6454-22/3/2011 🗸                   | ٢        |                                       |                                                                        |  |
|                                                                |       |                          |                             | ٩                                                              | Buscar                             |          |                                       |                                                                        |  |
|                                                                |       |                          |                             |                                                                |                                    |          |                                       |                                                                        |  |
| Generar Solicitud<br>IOIIIIICI<br>Mostrar<br>10 ~<br>Registros | n en  | viada                    |                             |                                                                |                                    |          |                                       | Buscar:                                                                |  |
| Cenerar Solicitud<br>COMACIÓC<br>Mostrar<br>10 ~<br>Registros  | in en | Viada<br>Tipo<br>Persona | Identificación              | Nombre Completo /<br>Razón Social                              | Fecha<br>Nac./Const.               | Sexo     | País<br>Nac./Reg.                     | Buscar:<br>Estado de la<br>información                                 |  |
| Generar Solicitud<br>COMACIÓC<br>Mostrar<br>10 ~<br>Registros  | n en  | Viada<br>Tipo<br>Persona | Identificación<br>473861225 | Nombre Completo /<br>Razón Social<br>INABINET EDWARD<br>NELSON | Fecha<br>Nac./Const.<br>27/06/1954 | Sexo     | País<br>NacJReg.<br>ESTADOS<br>UNIDOS | Buscar:<br>Estado de la<br>información<br>Verificado por el<br>proceso |  |

- 3. Enviar las copias de los documentos a Guiseppina Aloisio (galoisio@sugef.fi.cr) por medio de mensajería. Únicamente se envían los documentos de las personas a las cuales se les generó una solicitud de inclusión o modificación en el padrón, el objetivo es corroborar la información contra un medio oficial de la identificación.
- 4. Una vez recibida la información y cotejada contra los documentos se generará una respuesta a su "Solicitud de inclusión o modificación" la cual podrá consultar en el módulo "Consulta de Solicitudes de Inclusión y Modificación"

En las columnas Estado, Fecha, Tipo Rechazo y Comentario Validación podrá ver las indicaciones del responsable en SUGEF de cotejar los datos. Aquellas solitudes que resultaron admitidas en el padrón se marcarán con estado **Aprobada**.

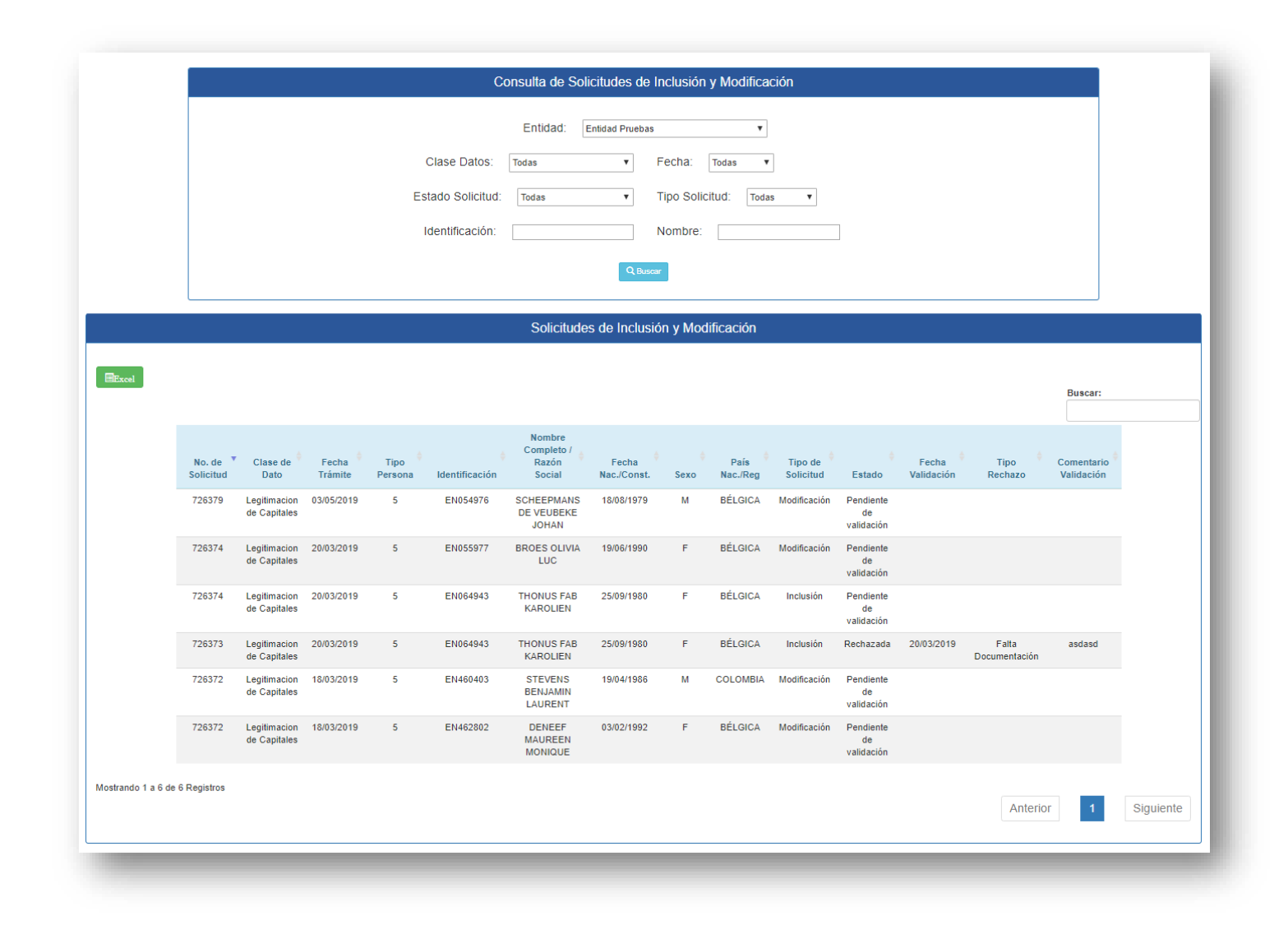

# MONITOREO

### Descripción del proceso

Este módulo está diseñado como <u>medio oficial</u> para la consulta de estados y notificaciones en el sistema.

## Monitoreo y Consulta de Archivos

Permite consultar el estado de aquellas cargas de clases de datos que no han finalizado su procesamiento. El procesamiento puede estar detenido en espera de firmas o detenido en espera de ser asignado a un servidor de validación.

El ícono de la izquierda de las cargas en estado "Espera de Firmas" le permite al usuario viajar hacia el módulo de Firma de la Información como un "acceso directo".

|   |                                                      |                   | Monitoreo y Con          | sulta de Archiv                      | /0S                    |                     |  |
|---|------------------------------------------------------|-------------------|--------------------------|--------------------------------------|------------------------|---------------------|--|
|   | Entidad:                                             | Entidad Pruebas   | ▼<br>■ Periodo:  m<br>QB | Clase Dato:<br>Iayo 🔻 2019<br>Juscar | Todos                  | <br>v               |  |
|   |                                                      | C                 | Clases de Datos ei       | n Espera de Fi                       | rmas                   |                     |  |
| • | Usuario de envío                                     |                   | Periodo                  |                                      | Clase de Datos         | Fecha de Ingreso    |  |
|   | FIORELLA ARROYO AMA                                  | DOR               | 01/10/2018 00:00:0       | 0                                    | Riesgo Operativo       | 07/05/2019 11:18:26 |  |
|   | FIORELLA ARROYO AMA                                  | DOR               | 16/05/2019 00:00:0       | 0                                    | Encaje Legal y Art. 59 | 03/05/2019 14:52:06 |  |
|   | Clic para acced<br>de forma direct<br>módulo de firm | ler<br>a al<br>na |                          |                                      |                        |                     |  |

## **Consultar Notificación**

Permite consultar los resultados remitidos al usuario por medio de correo electrónico.

|                |                |                                          | Entidad: sugef      | ٣                             |                   |           |
|----------------|----------------|------------------------------------------|---------------------|-------------------------------|-------------------|-----------|
|                |                | Fe                                       | cha Inicio: 01/01/  | 2018                          |                   |           |
|                |                | F                                        | echa Final:         | 2019                          |                   |           |
|                |                | Estado:                                  | Todos 🔻 Tip         | O: Todos                      | v                 |           |
|                |                |                                          | Q Buscar            |                               |                   |           |
|                |                |                                          | Notificacione       | 5                             |                   |           |
| Excel          | DF             |                                          |                     |                               | Buscar:           |           |
|                | Ver            | Título 🔶                                 | Fecha de Envío 🕴    | Usuario Destino 🔶             | Entidad Destino 🕴 |           |
|                |                | Error en validación generado por SICVECA | 25/04/2019 12:11:39 | CAMACHO VALERIO DEYMA MARGERI | sugef             |           |
|                | =              | Error en validación generado por SICVECA | 25/04/2019 11:53:02 | CAMACHO VALERIO DEYMA MARGERI | sugef             |           |
|                |                | Clase de Dato Exitosa                    | 02/04/2019 15:01:07 | CAMACHO VALERIO DEYMA MARGERI | sugef             |           |
|                |                | Error en el proceso de validación        | 02/04/2019 14:56:22 | CAMACHO VALERIO DEYMA MARGERI | sugef             |           |
|                |                | Error en el proceso de validación        | 02/04/2019 14:47:32 | CAMACHO VALERIO DEYMA MARGERI | sugef             |           |
|                |                | Clase de Dato Exitosa                    | 02/04/2019 12:41:30 | CAMACHO VALERIO DEYMA MARGERI | sugef             |           |
|                |                | Error en el proceso de validación        | 02/04/2019 12:31:46 | CAMACHO VALERIO DEYMA MARGERI | sugef             |           |
|                |                | Clase de Dato Exitosa                    | 29/03/2019 12:21:37 | CAMACHO VALERIO DEYMA MARGERI | sugef             |           |
|                |                | Error en el proceso de validación        | 29/03/2019 12:20:01 | CAMACHO VALERIO DEYMA MARGERI | sugef             |           |
|                |                | Clase de Dato Exitosa                    | 15/03/2019 16:16:15 | CAMACHO VALERIO DEYMA MARGERI | sugef             |           |
| strando 1 a 10 | de 211 Registi | ros                                      | Anterior            | 1 2 3 4 5                     | 22                | Siguiente |

# Ver Detalle Notificación

| Identificador   | 511817                                                                                                    |
|-----------------|----------------------------------------------------------------------------------------------------|
| Tipo:           | TIPO NOTIFICACION ERROR                                                                                                    |
| Titulo:         | Error en validación generado por SICVECA                                                                                                    |
| Origen:         | sugef                                                                                                    |
| Fecha<br>envio: | 25/04/2019 12:11                                                                                                    |
| Prioridad:      | A                                                                                                    |
| Mensaje:        | Existe un error técnico procesando el archivo recibido, por favor<br>comuníquese con el personal de informática de la SUGEF. Datos<br>Adicionales: Periodo:03/01/2017 12:00:00 AM, Clase de Datos:5 |

×

# Historial de Archivos Recibidos

Permite consultar el estado de aquellas cargas de clases de datos han finalizado su procesamiento.

|                               | Historial de Archivos Recibidos                                                                                                    |
|-------------------------------|----------------------------------------------------------------------------------------------------|
| Entid                         | ad: suger   Clase Dato: Todos  Estado: Todos  Estado: Todos  Periodo: mayo 2019  Queener                                                                                                    |
| Estado                        | Detalle                                                                                                    |
| En espera de<br>dependencias  | Carga recibida de forma temporal en espera de que ingrese de <b>forma</b><br>exitosa alguna <u>otra</u> clase de datos de la cual depende para realizar<br>validaciones. Una vez recibidas exitosas todas las dependencias esta carga<br>debe iniciar su validación de forma automática. |
| 🍜 Validándose                 | Carga recibida y en proceso de validación de estructura y reglas de negocio.                                                                                                    |
| 🗐 Finaliza Validación         | Finalizó el proceso de validación y se iniciará el proceso de cierre de transacciones y registro de resultados.                                                                                                    |
| 🦻 Cargado                     | Carga recibida a satisfacción por SICVECA según las reglas definidas para los<br>datos.                                                                                                    |
| 🐣 Fallida                     | Carga recibida con errores de algún tipo; estructura, reglas de negocio, etc.                                                                                                    |
| 🔨 Cancelado                   | Carga cancelada durante su procesamiento.                                                                                                    |
| 🔒 Descargado                  | Carga recibida exitosa en algún momento del tiempo pero marcada como<br>descargada para permitir recibir una nueva clase de datos que sustituya esa<br>información.                                                                                                    |
| En espera de<br>documentación | Carga recibida y procesada con éxito pero en espera de que se reciba otra<br>clase de datos complementaria a ella para finalizar por completo el proceso.                                                                                                    |

Puede realizar clic sobre el icono rojo de Carga Fallida y consultar los errores asociados a ese procesamiento:

| -                  |                |             |                  | Detalle de                                                                                                    | Archivos F                                                                                                    | Recibidos                                                                                                    |                                                                                                    |                                                                                                    |                     |
|--------------------|----------------|-------------|------------------|----------------------------------------------------------------------------------------------------|----------------------------------------------------------------------------------------------------|----------------------------------------------------------------------------------------------------|----------------------------------------------------------------------------------------------------|----------------------------------------------------------------------------------------------------|---------------------|
| <b></b>            | <              | 3           | ٩                | ₽                                                                                                    | ~                                                                                                    | ∧ ≜                                                                                                    | E                                                                                                    |                                                                                                    |                     |
| En espera de deper | ndencias Valid | andose Fina | aliza Validación | Cargado F                                                                                                    | allida Can                                                                                                    | celado Descargad                                                                                                    | o En espera de d                                                                                                    | locumentación En esp                                                                                                    | era de verificación |
| EExcel PDF         |                |             |                  |                                                                                                    |                                                                                                    |                                                                                                    |                                                                                                    | Buscar:                                                                                                    |                     |
|                    | Pre-           |             | Clase de         |                                                                                                    | Fecha                                                                                                    |                                                                                                    |                                                                                                    |                                                                                                    |                     |
|                    | Validación     | Periodo 📍   | Datos            | Estado 📍                                                                                                    | Ingreso                                                                                                    | 🖣 Fecha Final 🎈                                                                                                    | Tiempo Total 📍                                                                                                    | Usuario Envía                                                                                                    | 7                   |
|                    |                | 01/02/2019  | Financiero       | $\sim$                                                                                                    | 08/05/2019<br>16:28:46                                                                                                    | 08/05/2019<br>16:29:58                                                                                                    | 00:01:12.0170000                                                                                                    | farroyo@sugef.fi.cr                                                                                                    |                     |
|                    |                | 01/02/2019  | Financiero       | ~                                                                                                    | 07/05/2019<br>16:37:14                                                                                                    | 07/05/2019<br>16:38:25                                                                                                    | 00:01:10.2160000                                                                                                    | acamacho@sugef.fi.cr                                                                                                    |                     |
|                    |                | 01/03/2019  | Financiero       | 3                                                                                                    | 07/05/2019<br>09:40:44                                                                                                    |                                                                                                    |                                                                                                    | acamacho@sugef.fi.cr                                                                                                    |                     |
|                    |                | 01/02/2019  | Financiero       | ~                                                                                                    | 07/05/2019<br>09:08:06                                                                                                    | 07/05/2019<br>09:16:05                                                                                                    | 00:07:59.0470000                                                                                                    | acamacho@sugef.fi.cr                                                                                                    |                     |
|                    |                | 01/02/2019  | Financiero       | ~                                                                                                    | 07/05/2019<br>08:55:28                                                                                                    | 07/05/2019<br>08:56:25                                                                                                    | 00:00:57.0130000                                                                                                    | acamacho@sugef.fi.cr                                                                                                    |                     |
|                    |                | 01/02/2019  | Financiero       | R                                                                                                    | 06/05/2019<br>16:32:41                                                                                                    | 06/05/2019<br>16:33:35                                                                                                    | 00:00:54.6700000                                                                                                    | acamacho@sugef.fi.cr                                                                                                    |                     |
|                    |                | 01/02/2019  | Financiero       | ~                                                                                                    | 06/05/2019<br>16:25:49                                                                                                    | 06/05/2019<br>16:26:45                                                                                                    | 00:00:56.1700000                                                                                                    | acamacho@sugef.fi.cr                                                                                                    |                     |
|                    |                | 01/02/2019  | Financiero       | ~                                                                                                    | 06/05/2019<br>14:13:03                                                                                                    | 06/05/2019<br>14:13:50                                                                                                    | 00:00:47.0170000                                                                                                    | acamacho@sugef.fi.cr                                                                                                    |                     |
|                    |                | 01/02/2019  | Financiero       | ~                                                                                                    | 06/05/2019<br>14:08:54                                                                                                    | 06/05/2019<br>14:09:43                                                                                                    | 00:00:48.4370000                                                                                                    | acamacho@sugef.fi.cr                                                                                                    |                     |
|                    |                | 01/02/2019  | Financiero       |                                                                                                    | 06/05/2019                                                                                                    | 06/05/2019                                                                                                    | 00:00:52.1230000                                                                                                    | acamacho@sugef.fi.cr                                                                                                    |                     |
| ostrando 1 a 10 de | 50 Registros   |             |                  | Ŭ                                                                                                    |                                                                                                    | Anterior                                                                                                    | 1 2                                                                                                    | 3 4 5                                                                                                    | Siguiente           |
|                    |                |             |                  |                                                                                                    |                                                                                                    | Antenor                                                                                                    |                                                                                                    | 3 4 0                                                                                                    | Siguiente           |
|                    | Ver D          | etalle de   | Archivo R        | ecibido                                                                                                    |                                                                                                    |                                                                                                    |                                                                                                    |                                                                                                    |                     |
|                    |                |             |                  |                                                                                                    |                                                                                                    |                                                                                                    |                                                                                                    |                                                                                                    |                     |
|                    | - Br           | PDDF        |                  |                                                                                                    |                                                                                                    |                                                                                                    |                                                                                                    |                                                                                                    |                     |
|                    | Electer        | PDr         | Ar               | hivo A Fecha                                                                                                    |                                                                                                    |                                                                                                    |                                                                                                    |                                                                                                    |                     |
|                    |                |             |                  | Allivo recilia                                                                                                    | Detalle                                                                                                    |                                                                                                    |                                                                                                    |                                                                                                    |                     |
|                    |                |             | 3                | 02 06/05/2019<br>13:44:26                                                                                                    | Se presento un<br>Exception: @3                                                                                                    | error en la ejecucion de la                                                                                                    | validacion 26 del archivo                                                                                                    | 202. Mensaje Temporal -                                                                                                    |                     |
|                    |                |             | :                | 02 06/05/2019<br>13:44:26<br>02 06/05/2019<br>13:44:26                                                                                                    | Detalle<br>Se presento un<br>Exception: @3<br>Validar el saldo<br>público nacioni<br>comprometidas                                                                                                    | error en la ejecucion de la<br>de la variable 20028 (Sald<br>al con vencimiento mayor a<br>sen BCCR y sector público                                                                                                    | validacion 26 del archivo :<br>o de inversiones no comp<br>3 meses) <= variable 200<br>nacional con vencimiento<br>no                                                                                                    | 202. Mensaje Temporal -<br>rometidas en BCCR y sector<br>27 (Saldo de inversiones no<br>mayor a un mes)                                                                                                    |                     |
|                    |                |             | 2                | 102         06/05/2018           13:44:26         06/05/2018           102         06/05/2018           13:44:26         13:44:26                                                                                                    | Detalle<br>Se presento ur<br>Exception: @3<br>Validar el saldo<br>público nacion:<br>comprometidas<br>Existe una dife<br>El saldo de D2<br>Centrales del e<br>la cuenta 1210<br>últimos dínine                                                                                                 | error en la ejecucion de la<br>de la variable 20028 (Sald<br>a con vencimiento mayor a<br>sen BCCR y sector público<br>rencia entre los datos de 2.<br>0166 "Saldo de Inversiones<br>vatório, con vencimiento ><br>1 + 12102 + 12107 + 1220                                                                                                    | validacion 26 del archivo;<br>o de inversiones no comp<br>3 meses) <= variable 200<br>nacional con vencimiento<br>.00<br>en valores de Gobierno, f<br>mes, no comprometidas.<br>+ 12202 + 12207 + 1230<br>+ 121207 + 1230                                                                                                    | 202. Mensaje Temporal -<br>rometkas en BCCR y sector<br>27 (Saldo de inversiones no<br>mayor a un mes)<br>3CCR, Gobiernos y Bancos<br>M. Y debe ser <= al saldo de<br>1 + 12302 + 12307, cuyos                                                                                                    |                     |
|                    |                |             | :                | 102         06/05/2011           13:44:26         13:44:26           102         06/05/2011           13:44:26         13:44:26           102         06/05/2012           13:44:26         13:44:26           102         06/05/2012           103:44:26         13:44:26                                                                                                    | Detaile<br>Se presento un<br>Exception: @3<br>Validar el saldo<br>público nacion:<br>comprometidat<br>Existe una dife<br>El saldo de D2<br>Centrales del e<br>la cuenta 1210<br>últimos dígitos<br>Existe una dife                                                                             | error en la ejecucion de la<br>de la variable 20028 (Sald<br>al con vencimiento mayor a<br>en BCCR y sector público<br>encia entre los datos de: 2<br>0186 "Saldo de Inversiones<br>xterior, con vencimiento ><br>1 + 12102 + 12107 + 1220<br>sean 100 y 300 del XMLC<br>rencia entre los datos de: 2                                                                                                    | validacion 26 del archivo ;<br>o de inversiones no comp<br>3 meseo; <= variable 200<br>en valores de Gobierno, f<br>mes, no comprometidas<br>+ 1202e + 1220<br>ntable_Estado.<br>4,00<br>en valores da Gobierno 1                                                                                                    | 202. Mensaje Temporal -<br>romelidas en BCCR y sector<br>27 (Saldo de inversiones no<br>mayor a un mes)<br>SICR. Gobiernos y Bancos<br>M.N." debe ser <= al saldo de<br>1 + 12302 + 12307, cuyos<br>SICR. Gobiernos y Bancos                                                                                                    |                     |
|                    |                |             | 3                | 102         06/05/2016           13:44:26         13:44:26           102         06/05/2016           13:44:26         13:44:26           102         06/05/2016           13:44:26         13:44:26                                                                                                    | Detaile<br>Se presento un<br>Exception: @3<br>Validar el saldo<br>público nacioni:<br>comprometidas<br>Existe una dife<br>El saldo de D2<br>Centrales del el<br>la cuenta 1210<br>El saldo de D2<br>Centrales del el<br>la cuenta 1210<br>ditimos dígitos<br>Existe una dife                   | error en la ejecucion de la<br>de la variable 20028 (Sald<br>la con vencimiento mayor a<br>sen BCCR y sector público<br>rencia entre los datos de: 2<br>1936 "Saldo de Inversiones<br>xiterior, con vencimiento ><br>1 + 12102 + 12107 + 1220<br>esan 100 y 300 de XIML C<br>rencia entre los datos de: 2<br>1918 "Saldo de Inversiones<br>setorior, con vencimiento ><br>1 + 12102 + 12107 + 1220<br>1 + 12102 + 12107 + 1220                                                                                                    | validacion 26 del archivo.<br>o de inversiones no comp<br>nacional con vencimiento<br>.00<br>en valores de Gobierno, f<br>mes, no comprometidas.<br>+ 12202 + 12207 + 1230<br>ontable_Estado.<br>4.00<br>en valores de Gobierno, f<br>mes, no comprometidas.<br>+ 12202 + 12207 + 1230<br>                                                                                                    | 202. Mensaje Temporal -<br>romelidas en BCCR y sector<br>77 (Salto de inversiones no<br>mayor a un mes)<br>36CCR, Gobiernos y Bancos<br>M.N." debe ser <= al saldo de<br>1 + 12302 + 12307, cuyos<br>36CCR, Gobiernos y Bancos<br>M.E." debe ser <= al saldo de<br>1 + 12302 + 12307, cuyos                                                                                 |                     |
|                    |                |             |                  | 102         06/05/201           103         06/05/2012           102         06/05/2012           102         06/05/2012           102         06/05/2012           102         06/05/2012           102         06/05/2012           102         06/05/2012           103         44/26           102         06/05/2012           103         44/26           102         06/05/2012           13         44/26                | Detaile<br>Se presento un<br>Exception: @3<br>Validar el saldo<br>póblico nacioni<br>comprometidat<br>El saldo de D2<br>Centrales del el<br>la cuenta 1210<br>últimos díglos<br>Existe una dife<br>El saldo de D2<br>Centrales del el<br>la cuenta 1210<br>últimos díglos<br>Existe una dife   | error en la ejecucion de la<br>de la variable 20028 (Sald<br>i con vencimiento mayor a<br>sen BCCR y sector público<br>rencia entre los datos de: 2<br>0186 "Saldo de Inversiones<br>oterior, con vencimiento ><br>1 = 12102 + 12107 + 1220<br>0188 "Saldo de Inversiones<br>sean 200 el XML Contabi<br>rencia entre los datos de: 3<br>0189 "Saldo de Inversiones<br>sean 200 el XML Contabi<br>rencia entre los datos de: 3<br>0189 "Saldo de Inversiones<br>sean 200 el XML Contabi<br>rencia entre los datos de: 3<br>0189 "Saldo de Inversiones<br>sean 200 el XML Contabi<br>rencia entre los datos de: 3<br>0199 "Saldo de Inversiones<br>sean 200 el XML Contabi<br>rencia entre los datos de: 3                                                                                                    | validacion 26 del archivo.<br>o de inversiones no comp<br>nacional con vencimiento<br>ou valores de Gobierno, (<br>mes, no comprometidas,<br>+ 12202 + 12207 + 1230<br>ontable Estado.<br>4.00<br>en valores de Gobierno, (<br>mes, no comprometidas,<br>+ 12202 + 12207 + 1230<br>_ Estado.<br>4.00<br>en valores de Gobierno, (<br>8.00<br>meses, no comprometida<br>201 - 12202 + 12207 + 126<br>_ Estado.<br>4.00 | 202. Mensaje Temporal -<br>romelidas en BCCR y sector<br>T (Saldo de invessiones no<br>mayor a un mes)<br>SCCR. Gobiernos y Bancos<br>M.N." debe ser <- al saldo de<br>1 + 12302 + 12307, cuyos<br>SCCR. Gobiernos y Bancos<br>M.E." debe ser <- al saldo al<br>1 + 12302 + 12307, cuyos                                                                                    |                     |
|                    |                |             |                  | 102         06/05/2012           103         06/05/2013           102         06/05/2014           102         06/05/2014           102         06/05/2014           102         06/05/2014           102         06/05/2014           102         06/05/2014           102         06/05/2014           102         06/05/2014           103         44/26           102         06/05/2014           13:44/26         13:44/26 | Detaile<br>Se presento un<br>Exception: @3<br>Validar el saldo<br>póblico nacioni<br>comprometidat<br>El saldo de D2<br>Centrales del el<br>ta cuenta 1210<br>últimos diglios<br>Existe una dife<br>El saldo de D2<br>Centrales del el<br>ta cuenta 1210<br>últimos diglios<br>Existe una dife | error en la ejecucion de la<br>de la variable 20028 (Sald<br>la con vencimiento mayor a<br>sen BCCR y sector público<br>rencia entre los datos de: 2<br>0166 "Saldo de Inversiones<br>xetrior, con vencimiento ><br>1 + 12102 + 12107 + 1220<br>1 + 12102 + 12107 + 1220<br>0188 "Saldo de Inversiones<br>xetrior, con vencimiento ><br>1 + 12102 + 12107 + 1220<br>0189 "Saldo de Inversiones<br>xetrior, con vencimiento ><br>1 + 12102 + 12107 + 1220<br>0199 "Saldo de Inversiones<br>xetrior, con vencimiento ><br>1210 + 12102 + 12107 + 1220<br>1210 + 12102 + 12107 + 120<br>1210 + 12102 + 12107 + 120<br>1210 + 12102 + 120<br>1210 + 12102 + 120<br>1210 + 12102 + 120<br>1210 + 12102 + 120<br>1210 + 120<br>1210 + | validacion 26 del archivo.<br>o de inversiones no comp<br>nacional con vencimiento<br>.00<br>en valores de Gobierno, f.<br>1 mes, no comprometidas.<br>+ 12202 + 12207 + 1230<br>ontable Estado.<br>4.00<br>en valores de Gobierno, f.<br>Estado.<br>4.00<br>en valores de Gobierno, f.<br>8 meses, no comprometida.<br>201 - 12202 + 12207 + 1230<br>_ Estado.<br>201 - 12202 + 12207 + 1240<br>_ Estado.<br>4.00    | 202. Mensaje Temporal -<br>romelidas en BCCR y sector<br>T (Saldo de investiones no<br>mayor a un mes)<br>3CCR. Gobiernos y Bancos<br>M.N." debe ser <- al saldo de<br>1 + 12302 + 12307, cuyos<br>3CCR. Gobiernos y Bancos<br>M.E." debe ser <- al saldo<br>3CCR. Gobiernos y Bancos<br>S.M.E." debe ser <- al saldo<br>301 + 12302 + 12307, cuyos<br>Anterior<br>Anterior | 2 3                 |

Si la carga seleccionada tiene errores **en más de un archivo** SICVECA le mostrará los errores agrupados por archivo, con el ícono + y – podrá mostrar u ocultar los detalles de cada uno.

| PDF      |                 |                     |                                 |                                                                                                    |                                                                                                    |               |
|----------|-----------------|---------------------|---------------------------------|----------------------------------------------------------------------------------------------------|----------------------------------------------------------------------------------------------------|---------------|
| Hi       | istorial A      |                     |                                 | Nombre del Archivo                                                                                                    | Fecha y Ho                                                                                                    | ra de Ingreso |
|          | +               |                     |                                 | Contable_Brecha.xml                                                                                                    | 01/02/201                                                                                                    | 19 00:00:00   |
|          | +               |                     |                                 | Contable_CargaDatosAdicional.xml                                                                                                    | 01/02/201                                                                                                    | 19 00:00:00   |
|          |                 |                     |                                 | Contable_FlujoEfectivoReal.xml                                                                                                    | 01/02/201                                                                                                    | 19 00:00:00   |
| -(       | -)              |                     |                                 | Calce_Plazos.xml                                                                                                    | 01/02/201                                                                                                    | 19 00:00:00   |
| Id<br>Ar | l del<br>rchivo | Tipo<br>de<br>Error | Error                           | Detalle de Error                                                                                                    |                                                                                                    |               |
| 1        |                 | 4                   | Error<br>de<br>Datos<br>Propios | El saldo total de la cuenta 12114 "cartera de créditos en MN" = saldo o<br>subcuentas del catálogo 13x-xx-1 (cartera de créditos en MN) incluida<br>138-xx-1 + saldo de la sumatoria de las subcuentas del catálogo 13x-<br>incluidas en el rango 131-31-3 hasta 138-xx-3 reportados en el XML C<br>periodo y entidad                                              | de la sumatoria de las<br>is en el rango 131-31-1 hasta<br>xx-3 (cartera de créditos en MN)<br>Contable_Estado para ese mismo     |               |
| 2        |                 | 4                   | Error<br>de<br>Datos<br>Propios | El saldo total de la cuenta 12122 "Obligaciones con el BCCR en MN"<br>subcuentas de catálogo: 221-xx-1 "Obligaciones con el BCCR a la vist<br>"Obligaciones con el BCCR a plazo en MN" reportado en el XML Cont<br>periodo y entidad.                                                                                                    | = sumatoria de las siguientes<br>ta en MN", 222-xx-1<br>table_Estado para ese mismo                                               |               |
| 3        |                 | 4                   | Error<br>de<br>Datos<br>Propios | El saldo total de la cuenta 12214 "Cartera de créditos en ME" = sumat<br>catálogo 13x-xx-2 (cartera de créditos en ME) incluidas en el rango 13<br>reportados en el XML Contable_Estado para ese mismo periodo y ent<br>Existe una diferencia entre los datos de: -52.00                                                                                           | toria de las subcuentas del<br>31-31-2 hasta 138-XX-2<br>iidad.                                                                   |               |
| 4        |                 | 4                   | Error<br>de<br>Datos<br>Propios | El saldo total de la cuenta 12224 "Cargos por pagar en ME" = sumator<br>de catálogo: 219-XX-2 "Cargos por pagar por obligaciones con el públ<br>por pagar por obligaciones con el BCCR en ME", 238-XX-2 "Cargos p<br>entidades financieras y no financieras ME" reportados en el XML Cont<br>periodo y entidad.<br>Existe una diferencia entre los datos de: -1.00 | ria de las siguientes subcuentas<br>lico en ME", 228-XX-2 "Cargos<br>or pagar por obligaciones con<br>table_Estado para ese mismo |               |
| 5        |                 | 4                   | Error<br>de<br>Datos<br>Propios | La suma de las cuentas hijas del catálogo de calce de plazos para ca<br>debe ser igual a su madre. (aplica con signos)<br>Error para la Entidad: sugef Error en registro(s): 33, 73, 74, 121, 122,                                                                                                    | da uno de los saldos por rango<br>161, 162                                                                                        |               |
| 6        |                 | 4                   | Error<br>de<br>Datos<br>Propios | La suma de las cuentas hijas del catálogo de calce de plazos para cad<br>debe ser igual a su madre. (aplica con signos)<br>Error para la Entidad: sugef Error en registro(s): 181, 186, 192, 197                                                                                                    | da uno de los saldos por total                                                                                                    |               |
| 7        |                 | 4                   | Error<br>de<br>Datos<br>Propios | El saldo total (12124 + 12224) "Cargos por pagar en MN" + "ME" = su<br>"Cargos por pagar por obligaciones con el público" + la subcuenta 228<br>obligaciones con el BCCR" + la subcuenta 238 "Cargos por pagar por<br>financieras y no financieras" reportados en el XML Contable_Estado p<br>entidad.                                                             | matoria de las subcuentas 219<br>3 "Cargos por pagar por<br>obligaciones con entidades<br>para ese mismo periodo y                |               |